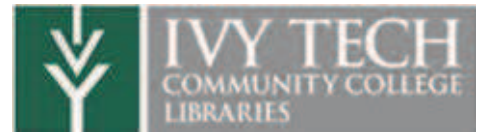

## Guide to Accessing Resume Templates in Google Docs

BLOOMINGTON

Access resume templates at https://docs.google.com/templates

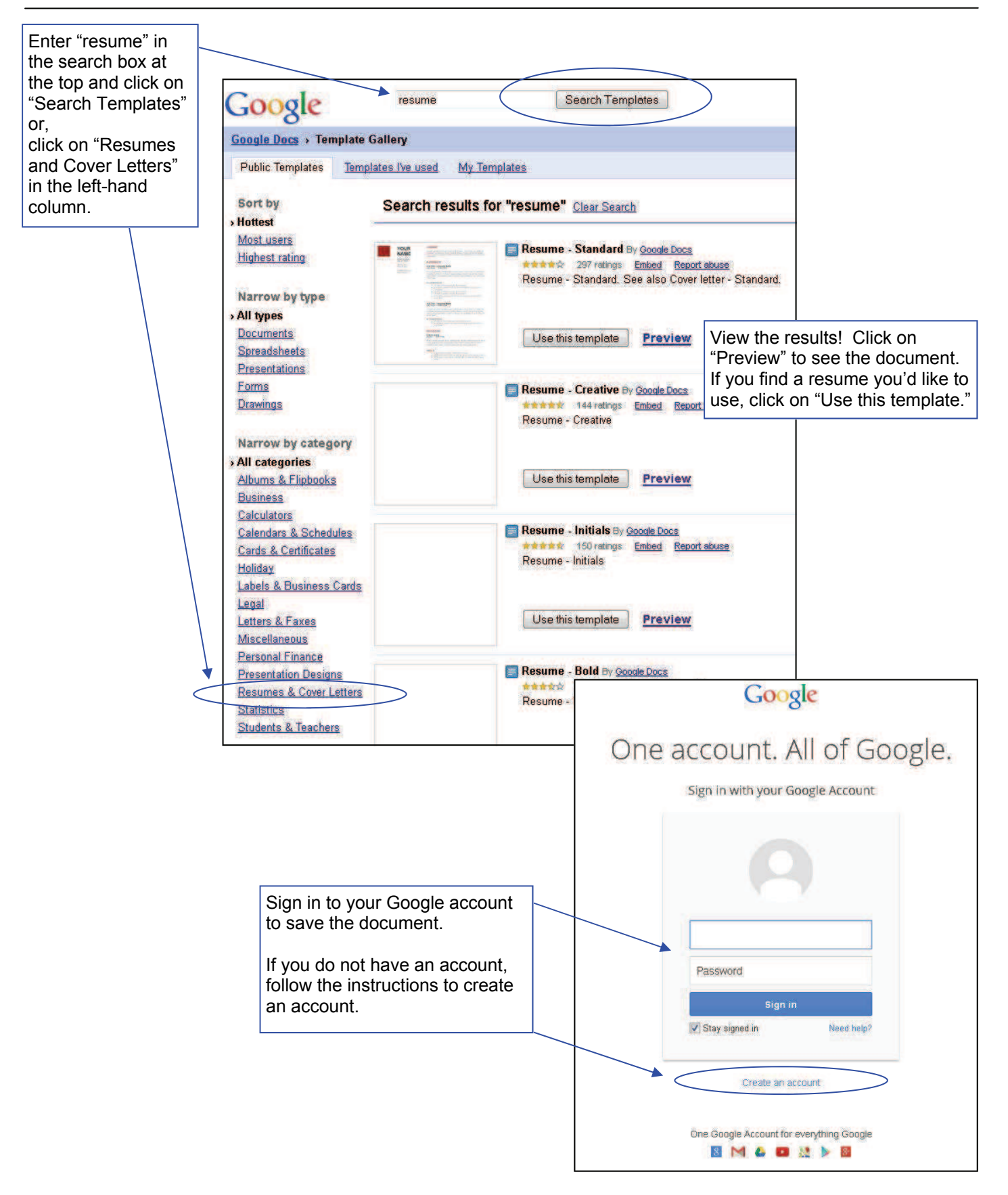